## Bluetooth<sup>®</sup> 対応機器と組み合わせる

● 「Bluetooth<sup>®</sup> について | を、よくお読みください。(☞248ページ) ● Bluetooth<sup>®</sup>対応機器は、Bluetooth<sup>®</sup>Audio用・ハンズフリー用それぞれ1台まで接続できます。

● 康二 選ぶ

缺定 決定

◆ 決定 ◆ 選ぶ

(決定) 決定

● 決定● 選ぶ

決定 決定

●決定● 選ぶ

(決定) 決定

設定

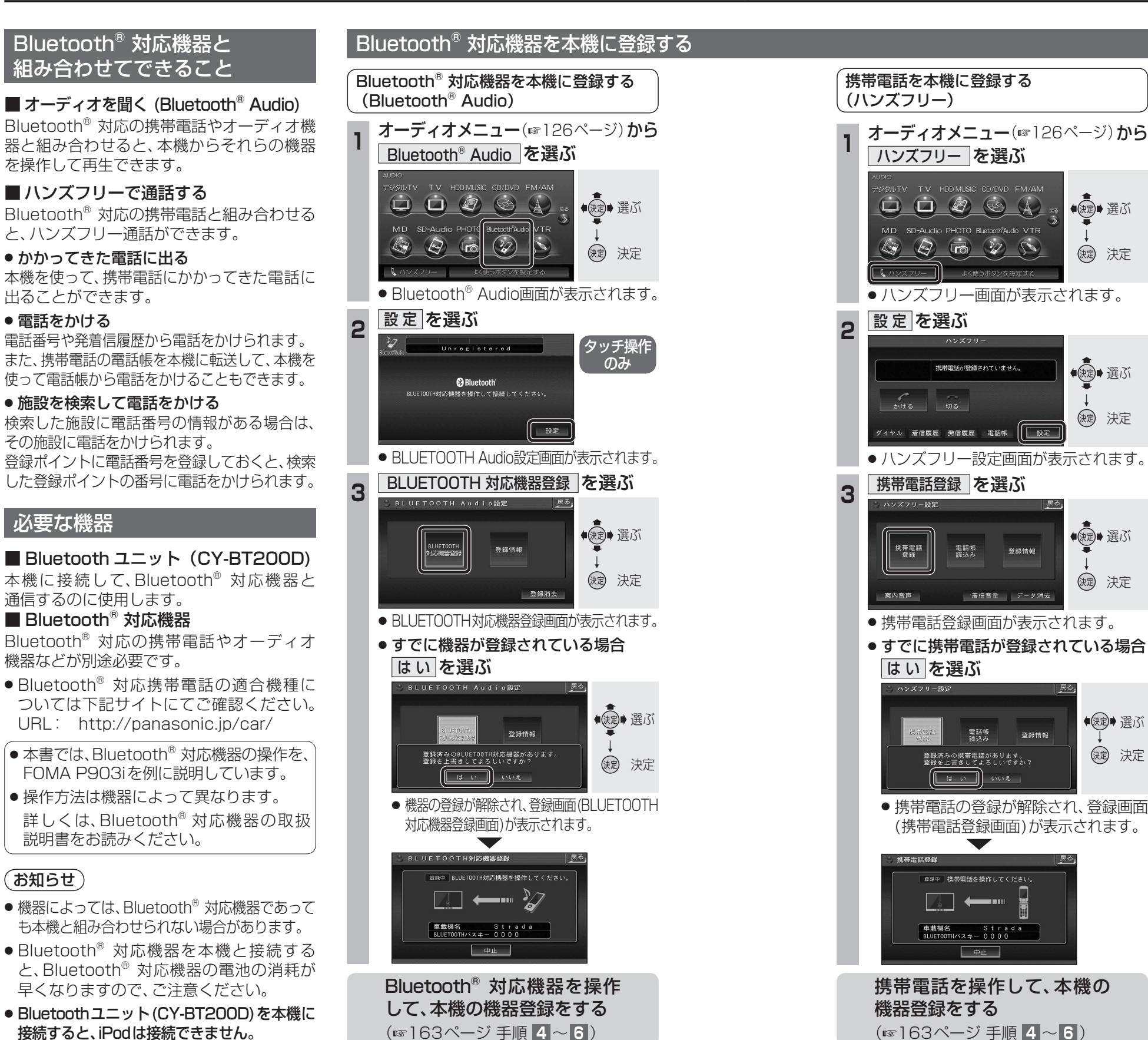

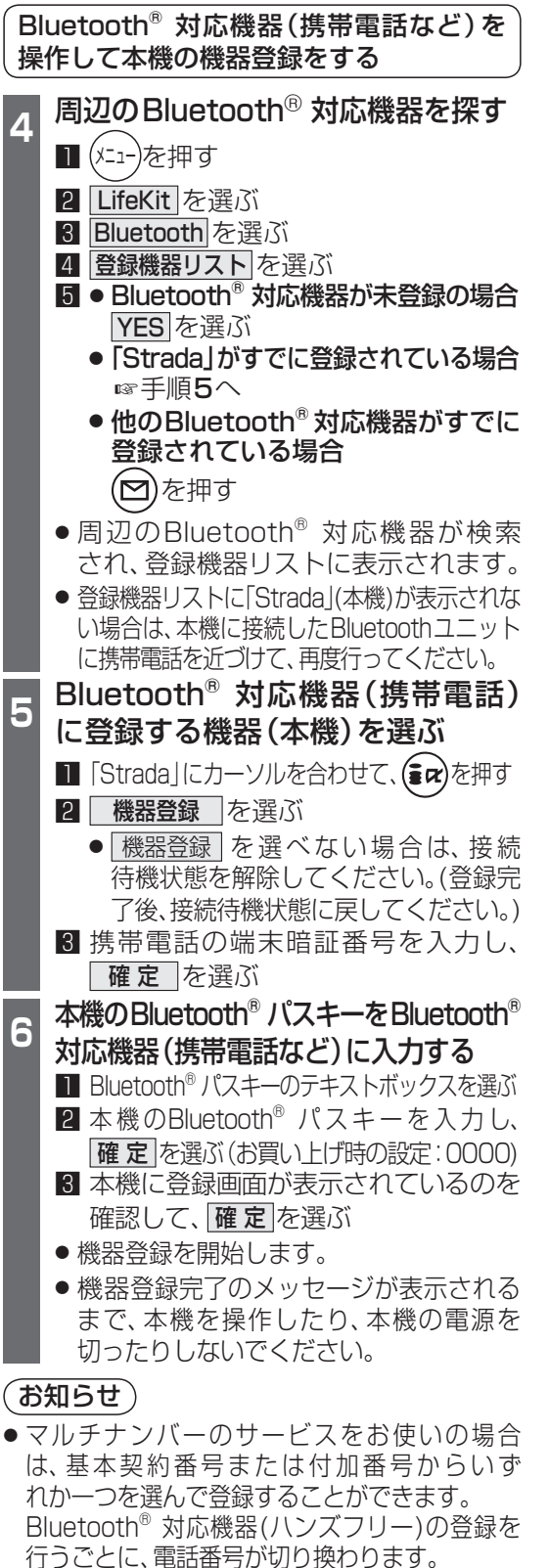

これでご利用前の準備は完了です。

Bluetooth<sup>®</sup> Audio・ハンズフリーを利用できます。

163

162

「お知らせ)